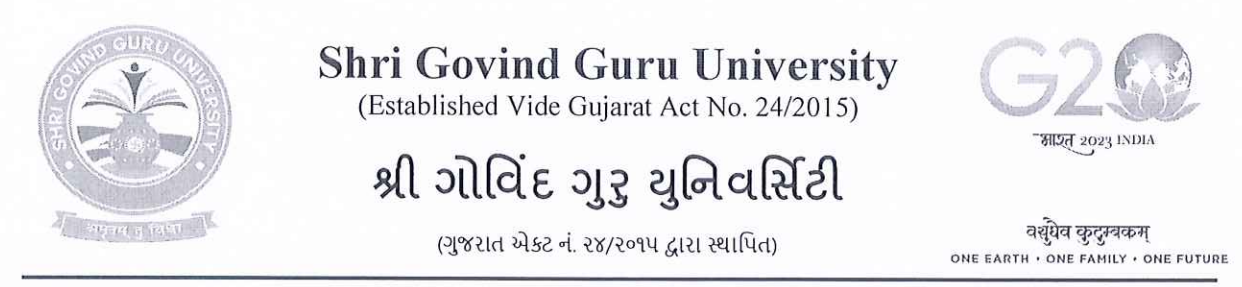

તા. ૦૨/૧૧/૨૦૨૩

નં.એસજીજીયુ/પરીક્ષા/૨૦૨૩/૪૩૪૫

### પરિપત્ર-૩૨૧૨

શ્રી ગોવિંદ ગુરૂ યુનિવર્સિટીનાં વિવિધ ભવનોના પ્રોફેસરશ્રી/કો-ઓર્ડીનેટરશ્રીઓ, વિજ્ઞાન, વિનયન, વાણિજ્ય, શિક્ષણ અને કાયદા વિદ્યાશાખાની સંલગ્ન કોલેજોના આયાર્યશ્રીઓ તથા માન્ય અનુસ્નાતક કેન્દ્રોના પ્રોફેસર ઈન્યાર્જશ્રીઓને જણાવવાનું કે, નીચે મુજબના અભ્યાસક્રમોમાં ન્યુ અને ઓલ્ડ કોર્સમાં એનરોલ/રજીસ્ટર થયેલ વિદ્યાર્થીઓના રેગ્યુલર અને પાર્ટ પરીક્ષાના આવેદન પત્રો (એક્ઝામ ફોર્મ) નીચે દર્શાવેલ સૂચનાઓ અને તારીખ મુજબ ભરવા અને યુનિવર્સિટી કાર્યાલય ખાતે ફક્ત રૂબરૂમાં જમા કરાવવા જણાવવામાં આવે છે.

|     |               |          |             | Lost Data With   |             |              |              |  |
|-----|---------------|----------|-------------|------------------|-------------|--------------|--------------|--|
| Sr  | Course        | Semester | Exam<br>Fee | Practical<br>Fee | Form<br>Fee | Total<br>Fee | Regular Fees |  |
| 1.  | B. A          | 1        | 240         | 55*              | 25          | 320          | 20/11/2023   |  |
| 2.  | B.Com.        | 1        | 240         | 55*              | 25          | 320          | 20/11/2023   |  |
| 3.  | B.SC.         | 1        | 240         | 165              | 25          | 430          | 20/11/2023   |  |
| 4.  | B.Ed.         | 1        | 240         | 00               | 25          | 265          | 20/11/2023   |  |
| 5.  | LL.B.         | 1        | 295         | 0                | 25          | 320          | 20/11/2023   |  |
| 6.  | B.C.A.        | 1        | 295         | 275              | 25          | 595          | 20/11/2023   |  |
| 7.  | B.S.W.        | 1        | 295         | 275              | 25          | 595          | 20/11/2023   |  |
| 8.  | B.B.A.        | 1        | 295         | 275              | 25          | 595          | 20/11/2023   |  |
| 9.  | В.В.А. (н.м.) | 1        | 1100        | 0                | 25          | 1125         | 20/11/2023   |  |
| 10. | B.R.S.        | 1        | 635         | 0                | 25          | 660          | 20/11/2023   |  |
| 11. | B.R.S.(H)     | 1        | 635         | 0                | 25          | 660          | 20/11/2023   |  |
| 12. | LL.M          | 1        | 570         | 0                | 25          | 595          | 20/11/2023   |  |
| 13. | M.S.W.        | 1        | 570         | 0                | 25          | 595          | 20/11/2023   |  |
| 14. | M.Ed.         | 1        | 570         | 0                | 25          | 595          | 20/11/2023   |  |
| 15. | M.R.S.        | 1        | 1100        | 0                | 25          | 1125         | 20/11/2023   |  |
| 16. | M.A           | 1        | 570         | 220              | 25          | 815          | 20/11/2023   |  |
| 17. | M.Com         | 1        | 570         | 0                | 25          | 595          | 20/11/2023   |  |
| 18. | M.Sc.         | 1        | 570         | 220              | 25          | 815          | 20/11/2023   |  |
| 19. | D.F.S.        | 1        | 175         | 00               | 25          | 200          | 20/11/2023   |  |
| 20. | B.Voc.        | 1 & 3    | 295         | 00               | 25          | 320          | 20/11/2023   |  |

Address: Shri Govind Guru University, At.-Vinzol, Po.-Kankanpur, Ta.-Godhra, Dit.-Panchmahals, Gujarat-388713 Website: www.sggu.ac.in

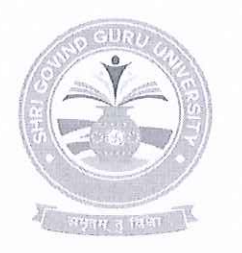

### Shri Govind Guru University (Established Vide Gujarat Act No. 24/2015)

# શ્રી ગોવિંદ ગુરુ યુનિવર્સિટી

(ગુજરાત એકટ નં. ૨૪/૨૦૧૫ દ્વારા સ્થાપિત)

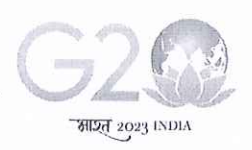

वर्श्येव कुटुम्बकम् one earth · one family · one future

પરીક્ષા આવેદનપત્ર ભરવા અને યુનિવર્સિટી કાર્યાલય ખાતે જમા કરાવવા સંબંધિત સૂચનાઓ :

- શૈક્ષણિક વર્ષ : ૨૦૨૩-૨૪ પહેલા એનરોલ/૨જીસ્ટર થયેલ વિદ્યાર્થીઓના પરીક્ષાના આવેદન પત્રો (એક્ઝામ ફોર્મ) જુના ERP (sggu.gipl.in) માં તથા શૈક્ષણિક વર્ષ : ૨૦૨૩-૨૪ માં એનરોલ/૨જીસ્ટર થયેલ વિદ્યાર્થીઓના પરીક્ષાના આવેદન પત્રો (એક્ઝામ ફોર્મ) નવા ERP (sgguerp.in)માં ભરવાના રહેશે.
- સંબંધિત કોલેજોએ શ્રી ગોવિંદ ગુરૂ યુનિવર્સિટીના પોર્ટલ પર તેમને ફાળવેલ યુઝર આઈ.ડી. દ્વારા લોગીન થઈ પરીક્ષા આવેદનપત્ર ઓનલાઈન ભરી, વેરીફાઈ કરી તેની પ્રિન્ટઆઉટ લેવાની રહેશે.
- પરીક્ષા આવેદનપત્રની પ્રિન્ટઆઉટની વિગતોની સંબંધિત વિદ્યાર્થી પાસે ખરાઈ કરાવી તેમાં તેની સઠી કરાવવાની રઠેશે.
- વિદ્યાર્થીએ સહી કરેલ પરીક્ષા આવેદનપત્રની પ્રિન્ટઆઉટ પર સંબંધિત કૉલેજના આચાર્ચશ્રીએ ખરાઈ કરી પોતાની સહી અને સિક્કા કરવાના રહેશે.
- પરીક્ષા આવેદન પત્રની જરૂરી ફી પોર્ટલમાં વેરીફાઈડ કરેલ ફોર્મના આધારે સોફ્ટવેર દ્રારા દર્શાવેલ રકમ પોર્ટલમાં દર્શાવેલ ડીજીટલ ગેટવે અથવા શ્રી ગોવિંદ ગુરૂ યુનિવર્સિટી એક્ઝામિનેશન, ગોધરાના એક્સીસ બેંકના ખાતા નં.918010086166147 (IFSC CODE: UTIB0000264 MICR: 389211002) માં NEFT/RTGS થી ભરવાની રહેશે.
- આચાર્યશ્રી અને વિદ્યાર્થી દ્વારા ખરાઈ થયેલ પરીક્ષા આવેદનપત્રનું ચેકલીસ્ટ, નિયત પરીક્ષા ફી ની <u>ઓનલાઈન જનરેટ થયેલ રીસીપ્ટની નકલ/ફી ભર્યાની રીસીપ્ટ તેમજ રીપોર્ટ મોડ્યુલમાંથી જનરેટ થયેલ યેકલીસ્ટ રીપોર્ટ (ઓલ્ડ અને ન્યુ ERP નો અલગ-અલગ) યુનિવર્સિટી કાર્યાલયમાં ૨ (બે) કોપીમાં તા.૨૫/૧૧/૨૦૨૩ સુધીમાં ફક્ત રૂબરૂમાં જમા કરાવવાનો રહેશે. (૨જી./સ્પીડ પોસ્ટ/કુરિયર કરવું નહીં) (પરીક્ષા આવેદનપત્રની હ્યર્ડકોપી યુનિવર્સિટીમાં જમા કરાવવાની નથી).
  </u>

| રૂ. ૧૦૦/- લેઈટ ફી સાથે | રૂ. ૨૦૦/- લેઈટ ફી સાથે | રૂ. ૫૦૦/- લેઈટ ફી સાથે | રૂ. ૧૦૦૦/- લેઈટ ફી સાથે |
|------------------------|------------------------|------------------------|-------------------------|
| પરીક્ષા આવેદન પત્ર     | પરીક્ષા આવેદન પત્ર     | પરીક્ષા આવેદન પત્ર     | પરીક્ષા આવેદન પત્ર      |
| સ્વીકારવાની તારીખ      | ભરવાની છેલ્લી તારીખ    | સ્વીકારવાની તારીખ      | સ્વીકારવાની તારીખ       |
| રેગ્યુલર ફી +          | રેગ્યુલર ફી +          | રેગ્યુલર ફી +          | રેગ્યુલર ફી +           |
| રૂ. ૧૦૦/-              | રૂ. ૨૦૦/-              | <b>३. ५००</b> /-       | રૂ. ૧૦૦૦/-              |
| તા.૨૧/૧૧/૨૦૨૩          | તા.૨૨/૧૧/૨૦૨૩          | તા.૨૩/૧૧/૨૦૨૩          | તા.૨૪/૧૧/૨૦૨૩           |

- યુનિવર્સિટી ખાતે પરીક્ષા આવેદન પત્રનું ચેકલીસ્ટ મોકલતા અગાઉ તમામ પ્રકારની ચકાસણી કરી લેવી જેથી બાદમાં સુધારા-વધારા કરવાં માટેની કોઈ કાર્યવાઠી કરવી પડે નઠિ. અધુરી કે ખોટી વિગતોવાળા આવેલ આવેદનપત્રો મોકલવામાં આવશે અને તેના કારણે વિદ્યાર્થીના નામમાં, વિષયમાં, ગ્નેટામાં કે અન્ય કોઈ બાબતમાં ક્ષતિ જણાશે તો તે અંગે યુનિવર્સિટીની કોઈ જવાબદારી રહેશે નઠિ.
- <u>કોલેજોએ કોઈપણ સંજોગોમાં વિદ્યાર્થીઓને યુનિવર્સિટી કાર્યાલય ખાતે ફોર્મ જમા કરાવવા મોકલવા નહિ,</u>
   <u>જેની ખાસ નોંધ લેવી.</u>

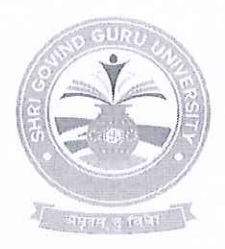

# Shri Govind Guru University

(Established Vide Gujarat Act No. 24/2015)

# શ્રી ગોવિંદ ગુરુ યુનિવર્સિટી

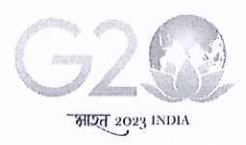

वर्सुधेव कुदुम्बकम्

(ગુજરાત એક્ટ નં. ૨૪/૨૦૧૫ દ્વારા સ્થાપિત) ONE EARTH + ONE FAMILY + ONE FUTURE

સંબંધિત કોલેજોએ પરીક્ષા આવેદનપત્રમાં *વિદ્યાર્થીની જવાબની ભાષા ખાસ તકેદારી રાખી સિલેક્ટ* કરવાની રહેશે. પ્રશ્નપત્રોની ગુજરાતી અને અંગ્રેજી ભાષાની નકલો ફક્ત એ મુજબ જ મોકલવામાં આવશે. (જે અભ્યાસક્રમો/વિષયોમાં માત્ર એક ભાષામાં જ પ્રશ્નપત્રો આવતા હોય તેમને આ બાબત લાગુ પડશે નઠી.)

નોંધ:

- બી.એ. અને બી.કોમ. અભ્યાસક્રમમાં પ્રાચોગિક પરીક્ષા લેવામાં આવતી હોય તે વિષયો માટે વિદ્યાર્થી દીઠ કુલ પરીક્ષા આવેદન ફી રૂ. ૩૨૦/- તથા પ્રાયોગિક કાર્ય સિવાયના વિષયો માટે વિદ્યાર્થી દીઠ કુલ પરીક્ષા આવેદન ફી રૂ. ૨૬૫/- લેવાની રહેશે.
- બી.એસસી. અભ્યાસક્રમમાં પ્રાયોગિક પરીક્ષા કી કોલેજે વિદ્યાર્થી પાસેથી લઈ પોતાની પાસે રાખવાની રહેશે. આ ફી યૂનિવર્સિટી ખાતે જમા કરાવવાની નથી.
- પોર્ટલમાં દર્શાવેલ પરીક્ષા આવેદન ફીની કુલ ૨કમ વિદ્યાર્થી દીઠ રૂ. ૪.૫૦/- કપાત કરીને ગણતરીમાં લીધેલ હોય પોર્ટલમાં દર્શાવ્યા મુજબની પૂરી ફી ભરવી.
- ન્યુ ERP માં ફોર્મ ભરવા અંગેની માર્ગદર્શિકા આ સાથે સામેલ છે.

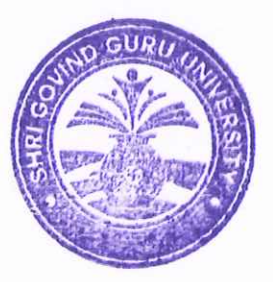

કુપરીક્ષ નિયામક શ્રી ગોવિંદ ગુરુ યુનિવર્સિટી, વિંઝોલ (ગોધરા).

પ્રતિ,

- શ્રી ગોવિંદ ગુરૂ યુનિવર્સિટીનાં વિવિધ ભવનોના પ્રોફેસરશ્રી/કો-ઓર્ડીનેટરશ્રીઓ, વિજ્ઞાન, વિનયન, વાણિજ્ય, શિક્ષણ અને કાયદા વિદ્યાશાખાની સંલગ્ન કોલેજોના આયાર્યશ્રીઓ તથા માન્ય અનુસ્નાતક કેન્દ્રોના પ્રોકેસર ઈન્યાર્જશ્રીઓ તરફ જાણ તથા જરૂરી કાર્યવાહી સારું.

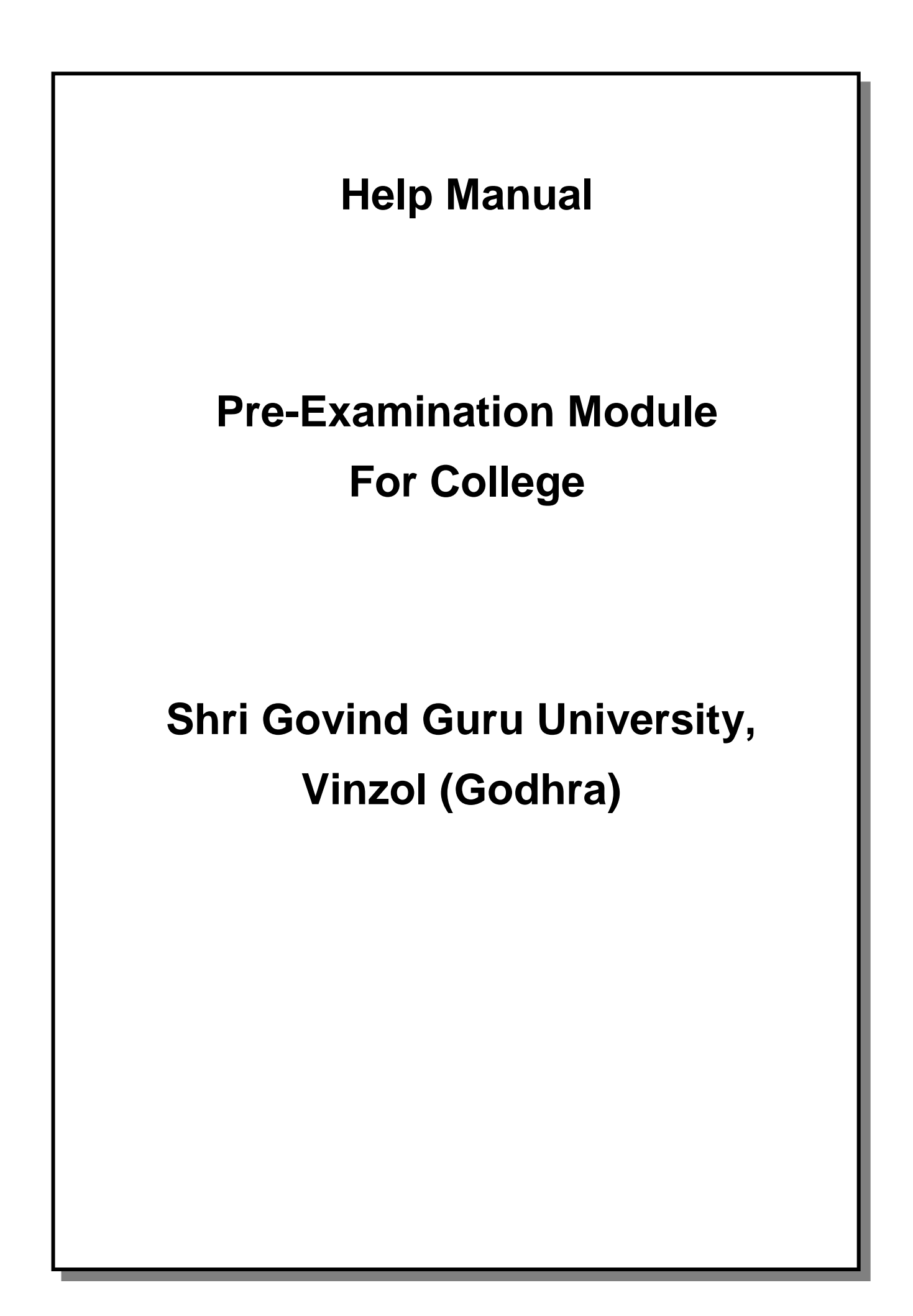

# **Table of Contents**

| 1. | Generate Provisional Exam Form            | 3 |
|----|-------------------------------------------|---|
| 2. | Examination Form and College Verification | 4 |
| 3. | Activity Wise Payment (Exam Activity)     | 5 |
| 4. | Payment Transaction Search                | 6 |

# 1. Generate Provisional Exam Form

#### **Insert Functionality:**

• The page shall allow the Colleges to generate provisional exam forms in bulk.

| 🙆 SGGU                                          | >                                                                                             | <   🔮 :                                  | SGGU                                             |                          | ×   🙆 sg                            | GU            |                                                         | ×             | 🚳 SGGU :           |                                                   | ×                   | +                |                 | $\sim$               | - 0                         | ×            |  |  |  |
|-------------------------------------------------|-----------------------------------------------------------------------------------------------|------------------------------------------|--------------------------------------------------|--------------------------|-------------------------------------|---------------|---------------------------------------------------------|---------------|--------------------|---------------------------------------------------|---------------------|------------------|-----------------|----------------------|-----------------------------|--------------|--|--|--|
| $\leftrightarrow$ $\rightarrow$ C $\square$ ums | s.sgguerp.ir                                                                                  | n/PreExai                                |                                                  |                          |                                     |               |                                                         |               |                    |                                                   |                     |                  | Q               | ☆ 🛛                  | 🔒 Incognit                  | to :         |  |  |  |
| 🙆 Shri Govind Guru U 🛛                          | 🕄 Home                                                                                        | 🕄 Shri                                   | Govind Guru U                                    | 😥 Shri Govi              | nd Guru U                           | 🚳 sga         | GU NEW ERP 🧯                                            | ) degree      | old 🚷 deg          | ree 🕤 gipl prov                                   | isional deg.        | 🕤 abcid numb     | er 🚷 Digi       | locker               |                             | »            |  |  |  |
| 🍪 sggu                                          |                                                                                               |                                          |                                                  |                          |                                     |               |                                                         |               |                    | Academic Year                                     | 2022-2023           | ✓ OWelcon        | ne - SHREE SHAM | IALAJI NURSIN        | G COLLEGE, GODH             | IRA QÇ       |  |  |  |
| HOME     B DASHBOARD     DE ENROLMENT / PG      | Generat                                                                                       | te Provis                                | ional Exam For                                   | m                        |                                     | 10000         |                                                         | 74            |                    | Ansan Contraction                                 |                     | 1 BE             | AD              | 😤 Home >             | Generate Provision.         | al Exam Form |  |  |  |
| REGISTRATION                                    | B                                                                                             |                                          |                                                  |                          | Coll                                | ege *         | Shree Shamalaji M                                       | lursing Colle | ge, Godhra         |                                                   |                     |                  | Ŧ               |                      |                             |              |  |  |  |
| PRE-EXAMINATION >                               | GENERATE PROVISIONAL EXAM FORM<br>EXAMINATION FORM & COLLEGE VERIFICATION<br>EXAM FORM SEARCH |                                          |                                                  | TE PROVISIONAL EXAM FORM |                                     |               |                                                         | B.Sc. Nursing |                    |                                                   |                     |                  |                 |                      | •                           |              |  |  |  |
|                                                 |                                                                                               |                                          |                                                  | ION                      | Program Te                          | erm *         | B.Sc. Nursing Semester - 1                              |               |                    |                                                   |                     |                  |                 |                      |                             |              |  |  |  |
|                                                 | APPLICANT<br>PAYMENT T<br>EXAM PAYN<br>Stud                                                   | T LIST FOR P<br>TRANSACTIO<br>MENT COLLE | AYMENT (EXAM ACT<br>IN SEARCH<br>ICTION<br>BILS: | VITY WISE )              | Exam T <u>r</u>                     | am *<br>ype * | B.SC. NURSING SE                                        | MESTER - 1 !  | SEPTEMBER-2023     |                                                   |                     |                  | Ŧ               |                      |                             |              |  |  |  |
|                                                 |                                                                                               | Sr No.                                   | SP ID                                            | Enrolment No             |                                     | Name          | Father N                                                | ame           | Surname            | Academic Batch                                    |                     | Enrolment Year   | Specializati    | on / Major Type      | Name                        | 9            |  |  |  |
|                                                 |                                                                                               | 1                                        | 2022001366                                       | E22080066080             | 10001                               |               |                                                         |               |                    | B.Sc. Nursing 2022-202                            | 3                   | 2022-2023        |                 |                      |                             |              |  |  |  |
| https://umssgguerp.in/PreExam                   | Stur<br>m/GenerateE                                                                           | dent should                              | Note : On click<br>approach their Coll           | of Generate, Provi       | sional Exam Forn<br>nd make necessa | ns would b    | e generated with L<br>s of their Subject So<br>Generate | atest availab | ole Subject Select | ion from College/Depar<br>Ial Exam Forms for Veri | tment.<br>fication. | r I els          | 21              | Des                  | ign By <b>Guj Info Pet</b>  | tro Limited  |  |  |  |
| Type here to                                    | o search                                                                                      | ļ                                        | 🏩 💽                                              | :::                      |                                     | 8             | 6                                                       |               |                    |                                                   |                     | 29°C Mostly clou | dy ^ @          | 4 <mark>8 🆫</mark> ( | NG 12:07 PM<br>JS 22-Aug-23 | 3            |  |  |  |

#### **View Functionality:**

- User can View all records.
- Users can also Export/ Delete Multiple records.

# 2. Examination Form and College Verification

## Insert Functionality:

- College User can verify Exam form of students one by one.
- College user also selects Answering Language, Payment Information and also change Subject selection if required of selected students.

| 🧕 SGGU                       | x   🔮 sggu                                                                                                    | x   🔮 SGGU 🛛 🗙 🔮                         | SGGU:               | × 📀 rpt_Examinatio      | mForm ×        | +                      | v – Ø                        | ×            |
|------------------------------|----------------------------------------------------------------------------------------------------|------------------------------------------|---------------------|-------------------------|----------------|------------------------|------------------------------|--------------|
| ← → C 🔒 um:                  | s.sgguerp.in/PreExam/ExamForm.as                                                                                                    |                                          |                     |                         |                | 0, ☆                   | 🔲 🔒 Incognito                | :            |
| 🔮 Shri Govind Guru U         | 🕙 Home 🚷 Shri Govind Guru U                                                                                                    | 🔞 Shri Govind Guru U 🔮 SGGU NEW ERP 🔇 a  | degree old 🔇 degree | S gipl provisional deg  | 🕄 abcid number | 🕄 Digilocker           |                              | »            |
| 🚳 sggu                       |                                                                                                    |                                          |                     | Academic Year 2022-2023 | ♥ Welcome - St | IREE SHAMALAJI NI      | JRSING COLLEGE, GODHP        | za os        |
| 🐠 номе                       | Examination Form & College Ver                                                                                                    | ification                                |                     |                         | IN CO          | 🚯 Home                 | Examination Form & College   | Verification |
| B DASHBOARD                  |                                                                                                    |                                          |                     |                         | 1 117-7/ A     |                        | 24                           | 1            |
| D ENROLMENT / PG             | College *                                                                                                    | Shree Shamalaji Nursing College, Godhra  |                     | •                       |                |                        |                              |              |
| REGISTRATION                 | Program *                                                                                                    | B.Sc. Nursing                            |                     | *                       |                |                        |                              |              |
| REPORT C                     | Program Term *                                                                                                    | B.Sr. Nursing Semester - 1               |                     |                         |                |                        |                              |              |
| * PRE-EXAMINATION >          | CERCERCE E PROVISIONAL CAME FORM<br>EXAMINATION FORM & COLLEGE VERIFICATIN<br>EXAM FORM SEARCH<br>APPLICANT LIST FOR PAYMENT (EXAM ACTIN<br>PAYMENT TRANSACTION SEARCH<br>EXAM PAYMENT COLLECTION | N RSING SEMESTER - 1 SEPTEMBER-2023      | Find                | •                       |                |                        |                              |              |
|                              |                                                                                                    | -Please Select<br>E22080066083310001 - : |                     |                         |                |                        |                              |              |
| https://ums.coguom.in/DroEva | m/EvamEarm area                                                                                                    |                                          |                     |                         |                |                        | Design By Guj Info Petr      | o Limited    |
| P Type here to               | o search                                                                                                    | 🖩 🖿 🔦 🍪 🖉                                |                     |                         | Usear record   | ^ ⓒ 4 <mark>8</mark> 팀 | ENG 12:11 PM<br>US 22-Aug-23 | 3            |

## 3. Activity Wise Payment (Exam Activity)

#### **Functionality:**

- College User can generate challan for bulk of Examination forms.
- Upon generation of challan a unique challan number will be generated which will be used in payments.
- List of applicants will be shown after selected parameter search with having check box selection facility by which bulk payment process will be done.
- If user selects Online or NEFT/ RTGS option then related Online or NEFT/ RTGS No, Date and Bank Name areentered then challan will be printed for colleges.

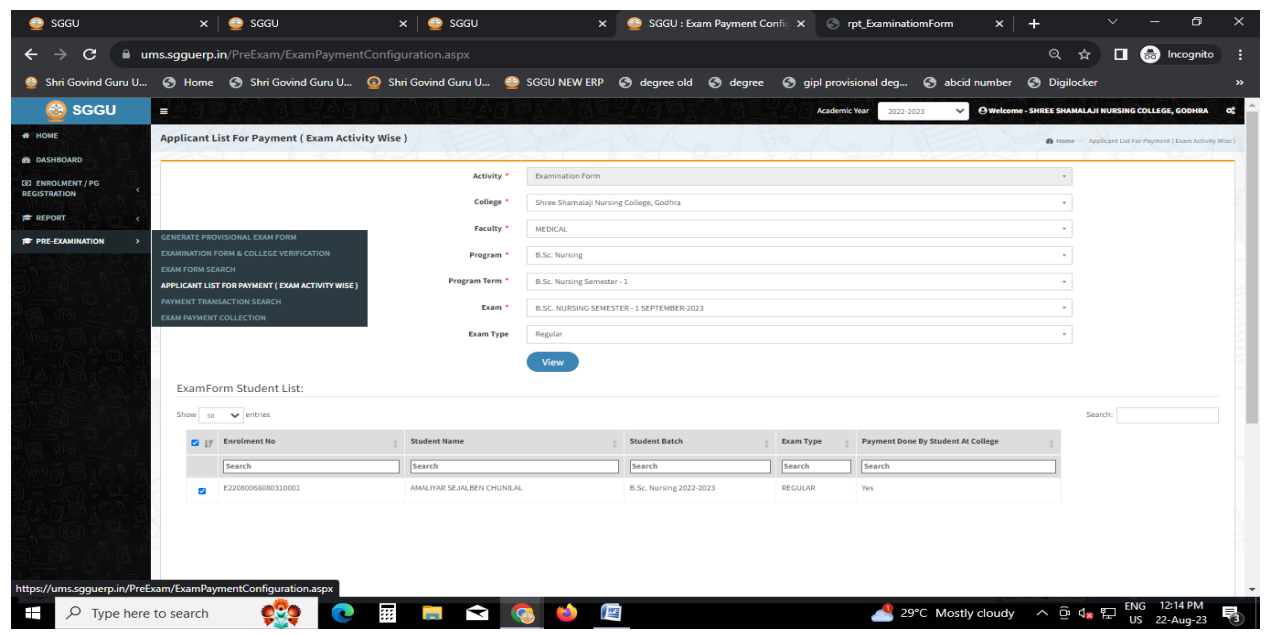

| 🧕 SGGU                           | 🗙   🤮 sggu                      | 🗙   🤮 SGGU                        | ×                     | 🧕 SGGU : Exar             | m Form Payment       | × 🕤 rpt_Exa        | IminatiomForm | ×   +                 | ~                | - 0                                 | ×          |
|----------------------------------|---------------------------------|-----------------------------------|-----------------------|---------------------------|----------------------|--------------------|---------------|-----------------------|------------------|-------------------------------------|------------|
| ← → C 🗎 ur                       | ms.sgguerp.in/PreExam/ExamPayme |                                   | tw2sTgP0Yd+rC7        |                           |                      |                    |               | Qĭ                    |                  | 😸 Incognite                         |            |
| 🄮 Shri Govind Guru U             | 🕤 Home 🔇 Shri Govind Guru U     | 🙆 Shri Govind Guru U 🔮            | SGGU NEW ERP          | 🕙 degree old              | 🕄 degree 🕻           | 3 gipl provisional | deg 🌀 abcid   | number 🕝 Digiloci     | er               |                                     | »          |
| 🚳 sggu                           |                                 | Markey and Party                  | ALC: NO.              |                           | Mary                 | Academic Yea       | 2022-2023     | O Welcome - SHREE SHA | MALAJI NUR       | SING COLLEGE, GODH                  | IRA OS     |
| HOME                             | Dashboard                       | S. M. S.                          |                       | - AN                      | 1. 2 5               |                    |               | ENTER                 |                  | 🙆 Hame                              | Dashboard  |
| B DASHBOARD                      |                                 |                                   | Examination Form      | 10 10 V-2-2-              |                      |                    |               |                       | 1                |                                     |            |
| E ENROLMENT / PG<br>REGISTRATION |                                 | Activity<br>Payment Activity Name | Exam Fees for 2022-20 | 23 Exam - B.SC. NURSING S | SEMESTER - 1 SEPTEMB | ER-2023            |               |                       |                  |                                     |            |
| 🖶 REPORT 💦 🤇                     |                                 | Payment No                        | EF23082200001         |                           |                      |                    |               |                       |                  |                                     |            |
| PRE-EXAMINATION (                |                                 | Payment Mode *                    | Demand Draft          |                           |                      |                    |               |                       |                  |                                     |            |
|                                  |                                 | Total Amount                      | 1250.00               |                           |                      |                    |               |                       |                  |                                     |            |
| 우님님, 그 것 ~                       |                                 | No of Student                     | 1                     |                           |                      |                    |               |                       |                  |                                     |            |
|                                  |                                 | Cheque/Draft No                   | 7485                  |                           |                      |                    |               |                       |                  |                                     |            |
|                                  |                                 | Cheque/Draft Date                 | 22/08/2023            |                           |                      |                    |               |                       |                  |                                     |            |
|                                  |                                 | Cheque/Draft Bank Name            | BOB                   |                           |                      |                    |               |                       |                  |                                     |            |
|                                  |                                 |                                   | Generate Challa       | in                        |                      |                    |               |                       |                  |                                     |            |
|                                  |                                 |                                   |                       |                           |                      |                    |               |                       |                  |                                     |            |
|                                  |                                 |                                   |                       |                           |                      |                    |               |                       |                  | Design By <mark>Guj Info Pet</mark> | ro Limited |
| Type here                        | to search 👷 💽                   | III 🛤 🖬 🖬                         | 8 6 [                 |                           |                      |                    | 9°C Mostly    | cloudy ^ ହିଏ          | s 단 <sup>E</sup> | NG 12:14 PM<br>JS 22-Aug-23         | 3          |

Page 5 of 6

# 4. Payment Transaction Search

#### **Functionality:**

- Using this page, university/ college user can update payment status of offline / online payments with Re-initiate payment.
- Payment list will be populated as per selection of fields.
- In form's list we can see the "No of Students, Payment Information's, Re-initiate Payment"
- In form's list we can delete payment of those whose status is pending.
- User can also export payment list in excel from EXPORT ALL button.
- User can also view students list from "Number of students" field.

| SGGU                                           | x 🚳 sggu 🛛 🗙                                                               | 🙆 SGGU 🛛 🗙 🌔             | 🚳 SGGU: X 🕤 rpt_ExamFormChalan X   🔄 rpt_ExaminationForm X   + V - 🗗 X                  |
|------------------------------------------------|----------------------------------------------------------------------------|--------------------------|-----------------------------------------------------------------------------------------|
| $\leftrightarrow$ $\rightarrow$ C $\square$ un | ns.sgguerp.in/PreExam/ExamPaym                                             |                          | ର୍ 🖈 🛃 🖬 😁 Incognito :                                                                  |
| 🔮 Shri Govind Guru U                           | 🚯 Home 🚯 Shri Govind Guru U                                                | 🙆 Shri Govind Guru U 🚳 S | SGGU NEW ERP 🔇 degree old 🔇 degree 🔇 gipl provisional deg 🔇 abcid number 🔇 Digilocker » |
| 🚳 sggu                                         |                                                                            |                          | Academic Year 2022/2023 V Owekome - SHREE SHAMALAJI NURSING COLLEGE, GOOHRA 😋           |
| HOME                                           | Payment Transaction Search                                                 | AND A                    | Hune - Payment Transaction Search                                                       |
| E ENROLMENT / PG                               |                                                                            | Activity *               | Earnination form •                                                                      |
| REGISTRATION                                   |                                                                            | College Name *           | Shree Shamalaji Nursing College, Godhra +                                               |
| PRE-EXAMINATION >                              | GENERATE PROVISIONAL EXAM FORM                                             | Faculty Name *           | MEDICAL *                                                                               |
| <b>9,0</b> 07,9,*(                             | EXAMINATION FORM & COLLEGE VERIFICATION<br>EXAM FORM SEARCH                | Program Name *           | B.S. Nursing *                                                                          |
|                                                | APPLICANT LIST FOR PAYMENT ( EXAM ACTIVITY W<br>PAYMENT TRANSACTION SEARCH | SE) Term *               | B.S. Nursing Semester - 1 •                                                             |
|                                                | EXAM PAYMENT COLLECTION                                                    | Exam *                   | B.SC. NURSING SEMESTER-1 SEPTEMBER 2023 *                                               |
|                                                |                                                                            | Exam Type                | Regular •                                                                               |
|                                                |                                                                            | Payment Status           | Petiting v                                                                              |
|                                                |                                                                            |                          | Search Recon Export All Duplicate Payment Data                                          |
|                                                |                                                                            |                          |                                                                                         |
|                                                |                                                                            |                          |                                                                                         |
|                                                |                                                                            |                          |                                                                                         |
|                                                |                                                                            |                          |                                                                                         |
|                                                |                                                                            |                          |                                                                                         |
| https://ums.sgguerp.in/PreEx                   | xam/ExamPaymentTransaction <u>Search.as</u>                                | xc                       | Design By Gu Into Petro Limited                                                         |
| Type here                                      | to search 🔅                                                                | 🛛 🖬 🖬 😭                  | 🔰 🍅 🔟 🖉 29°C Mostly cloudy 🔨 한 🔩 🌄 ENG 12:16 PM 🐻                                       |

Page 6 of 6